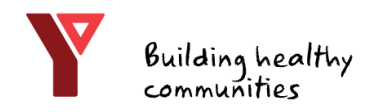

# Welcome to the YMCA of Eastern Ontario Online Registration Portal!

To begin, head to yeo.force.com

or follow the link on our website: eo.ymca.ca

| YMCA of<br>Eastern Ontario | Search for a Program or Camp to register for here |
|----------------------------|---------------------------------------------------|
| Home 😭 Programs            |                                                   |
|                            |                                                   |
| Welcome !                  |                                                   |
| Log in to the Portal >>    |                                                   |
|                            |                                                   |

Click the red button to "Log in to the Portal"

If you have visited our YMCA before, you do not need to set up a new account.

Click log in to the portal, then click link up your account here and enter your membership barcode

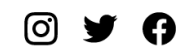

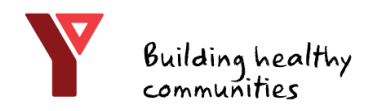

# Welcome to the YMCA of Eastern Ontario Online Registration Portal!

Index

| Get Started            | 3     |
|------------------------|-------|
| Create a Profile       | 3     |
| Activate Your Account  | 4-5   |
| Home Screen            | 6     |
| Program Registration   | 6-9   |
| Waitlists              | 10    |
| Your Shopping Cart     | 10-11 |
| Camp Registration      | 12-14 |
| Challenge Registration | 15-16 |

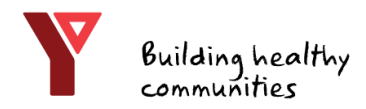

#### YMCA of Eastern Ontario

# Get Started

If you already have an email and password, enter them here and skip to page 7

If you <u>have</u> visited the YMCA of Eastern Ontario before, click **link up your account here**.

If you have <u>never</u> visited the YMCA of Eastern Ontario before, click **get started here**.

| YMCA of<br>Eastern Ontario<br>Have you visited our YMCA before? Link up your account here.<br>If you haven't visited our facilities before, Get Started here. |
|----------------------------------------------------------------------------------------------------|
| Please sign in                                                                                                    |
| Email                                                                                                    |
| Password                                                                                                    |
| Login                                                                                                    |
| Reset Password                                                                                                    |
|                                                                                                    |
|                                                                                                    |
|                                                                                                    |

#### Create a Profile

On the **Create a Profile** screen it will ask you to enter your information, including first/last name, email address, and a password

|                                                | Have a Previous YMCA eConnect Account? | Activate your account with Avocado. |
|------------------------------------------------|----------------------------------------|-------------------------------------|
| About you                                      |                                        |                                     |
| First Name                                     |                                        | Last Name                           |
|                                                |                                        |                                     |
| Email address                                  |                                        |                                     |
|                                                |                                        |                                     |
|                                                |                                        |                                     |
|                                                |                                        |                                     |
| Create your password                           |                                        |                                     |
| Your password must have at least:              |                                        |                                     |
| 8 characters                                   |                                        |                                     |
| <ul> <li>1 letter</li> <li>1 number</li> </ul> |                                        |                                     |
| Password                                       |                                        |                                     |
| Password                                       |                                        |                                     |
| Verification                                   |                                        |                                     |
| Password                                       |                                        |                                     |
|                                                |                                        |                                     |
|                                                |                                        |                                     |

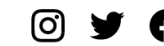

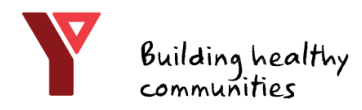

### Activate Your Account

If you get an error message saying "unable to register," you already have an account. Click **OK**, then scroll to the top of the page and click **link up your account here** 

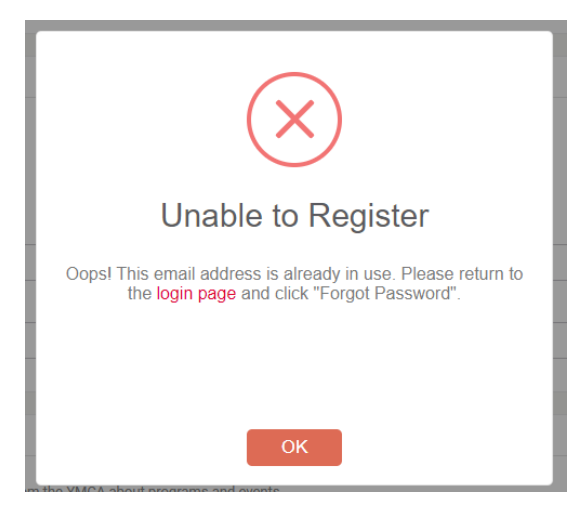

On the Activate Profile page, enter your membership barcode, and choose a secondary verification method (date of birth or street address), then click search

| Activate your profile | Activate Profile<br>Activate your profile using your membership card barcode and email address. |                        |  |  |  |  |  |  |  |
|-----------------------|-------------------------------------------------------------------------------------------------|------------------------|--|--|--|--|--|--|--|
|                       | Search for your account                                                                         |                        |  |  |  |  |  |  |  |
|                       | Membership Barcode                                                                              | Secondary Verification |  |  |  |  |  |  |  |
|                       |                                                                                                 |                        |  |  |  |  |  |  |  |

Your membership barcode can be found on your YMCA swipe card, be sure to enter the full barcode including any letters in front of it (YKG, for example)

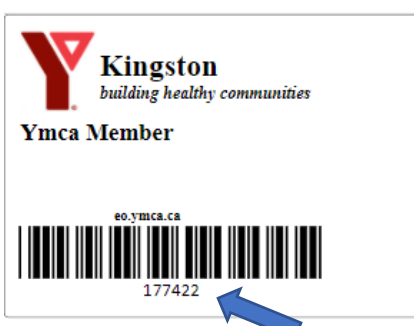

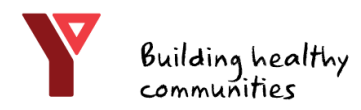

#### Activate Your Account

After your profile is found, click **OK** and review your information, then click **activate** in the bottom right-hand corner of the screen

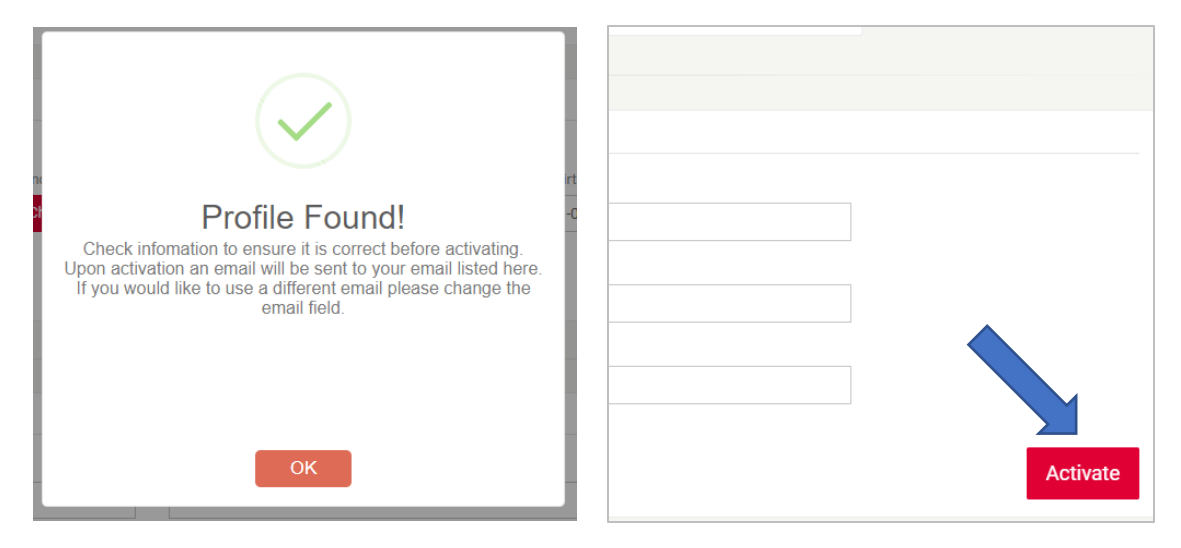

You will then be taken back to the **Welcome** screen. Click **log in to the portal** and enter your new credentials

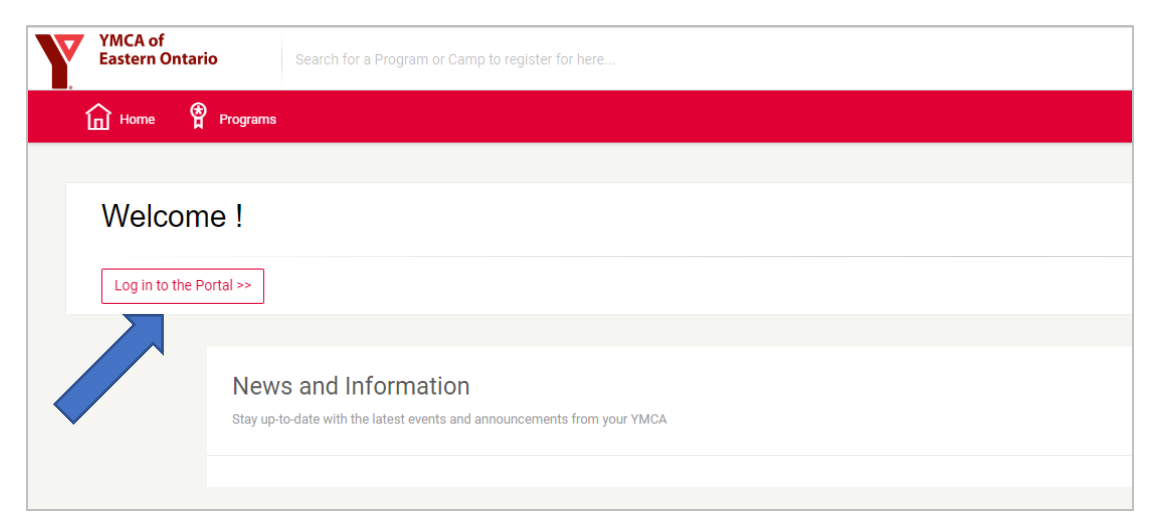

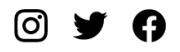

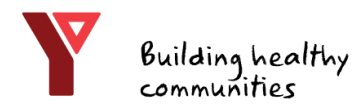

# Home Screen

On the Home Screen you can see news and information updates from the YMCA, and

 Register for programs
 View a schedule of the programs you have already registered for 3) View/edit your profile

| Y | YMCA of<br>Eastern Ontario | Search for a Program or Camp to register for here                                          |             |            |
|---|----------------------------|--------------------------------------------------------------------------------------------|-------------|------------|
|   | 🖬 Home  🛱 Progra           | ims                                                                                        |             |            |
|   |                            |                                                                                            |             |            |
|   | Welcome Y                  | mca!                                                                                       |             |            |
|   | [                          | My Programs                                                                                | My Schedule | My Profile |
|   | Ne<br>Stay                 | ews and Information<br>rup-to-date with the latest events and announcements from your YMCA | 2           | 3          |

# **Program Registration**

After clicking the **programs** icon in the top left corner, you can register for a program or view program schedules

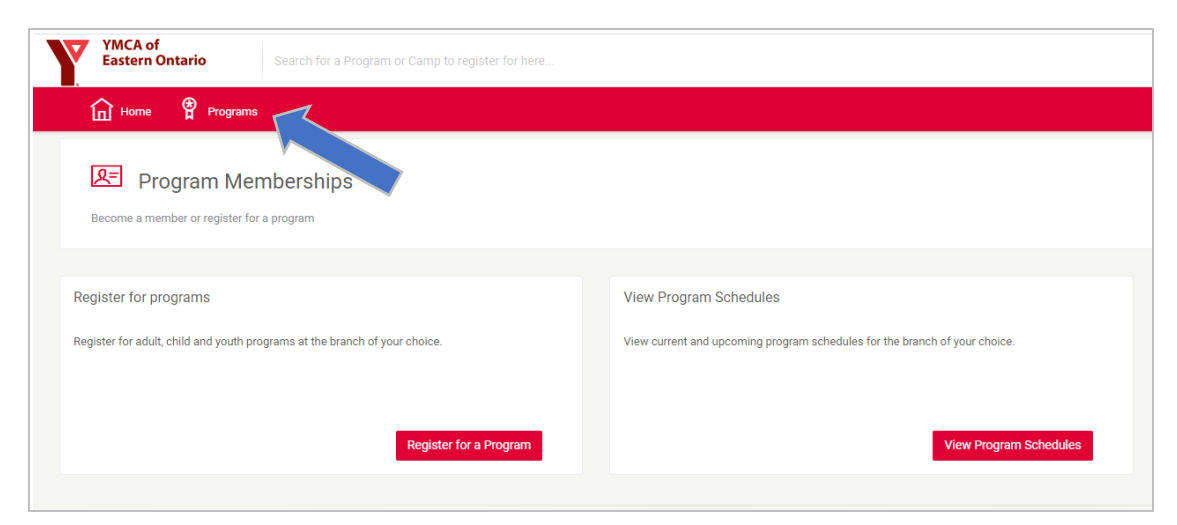

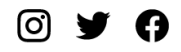

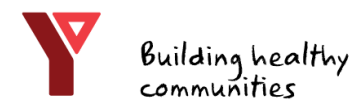

#### **Program Registration**

On the **Program Registration** screen, search for programs by name (fitness floor, pool, groupfit, squash etc.) then click the **registration information** drop-down menu to select your program.

| YMCA of<br>Eastern Ontario                                                                                                    | Search for a Program or Camp to register for here                                                             |                                                                 |
|----------------------------------------------------------------------------------------------------|----------------------------------------------------------------------------------------------------|-----------------------------------------------------------------|
| Home 🅈 Programs                                                                                                    |                                                                                                    |                                                                 |
| Begin by selecting an area of inter                                                                                             | tration<br>st, then use the filters to find appropriate age groups and the location of your choice. Or use th | e search bar at the top of the page to find a specific program. |
|                                                                                                    | Program Results                                                                                               |                                                                 |
| Search (Name / Barcode)<br>Fitness<br>Session<br>All Sessions                                                                   | ocation<br>Kingston ~<br>ge<br>Min ^ Max                                                                      | Registration Information                                        |
| <ul> <li>Only show programs that are</li> <li>Only show programs that <u>do</u></li> <li>Only show programs that req</li> </ul> | er nembership Brockville Fitness Floor                                                                        | Registration Information                                        |
| > Adult Courses                                                                                                    | Q Search FUNctional Fitness for Yo                                                                            | vuth<br>Registration Information                                |

You will see all available times. Click the red **register** button to select your time.

| Kingston | Fitness Floor                  |                                                                           |                                                                |                                                                                                    |                                                                                                    |                                                                                                    |                                                                                                    |                                                                                                    | 10 yrs and up                                                                                                    |
|----------|--------------------------------|---------------------------------------------------------------------------|----------------------------------------------------------------|----------------------------------------------------------------------------------------------------|----------------------------------------------------------------------------------------------------|----------------------------------------------------------------------------------------------------|----------------------------------------------------------------------------------------------------|----------------------------------------------------------------------------------------------------|----------------------------------------------------------------------------------------------------|
|          |                                |                                                                           |                                                                | Regi                                                                                               | stration Information $\checkmark$                                                                      |                                                                                                    |                                                                                                    |                                                                                                    |                                                                                                    |
| Kingston | Groupfit                       |                                                                           |                                                                |                                                                                                    |                                                                                                    |                                                                                                    |                                                                                                    |                                                                                                    | 10 yrs and up                                                                                                    |
|          | Name                           | Barcode                                                                   | Location                                                       | Days                                                                                               | Dates                                                                                                  | Times                                                                                                    | Registrants                                                                                                    | Schedule                                                                                                    |                                                                                                    |
| >        | 10:45-11:35am<br>Barre Fitness | 1574                                                                      | Kingston                                                       | Mon                                                                                                | Start: Feb 1, 2021<br>End: Feb 1, 2021                                                                 | 10:45 AM -<br>11:35 AM                                                                                                    | 2/10                                                                                                    | (**)                                                                                                    | Register                                                                                                    |
|          |                                |                                                                           |                                                                |                                                                                                    |                                                                                                    |                                                                                                    |                                                                                                    |                                                                                                    |                                                                                                    |
|          |                                |                                                                           |                                                                | Regi                                                                                               | stration Information                                                                                   |                                                                                                    |                                                                                                    |                                                                                                    |                                                                                                    |
|          | (ingston<br>(ingston           | Cingston Fitness Floor Cingston Groupfit Name 10:45-11:35am Barre Fitness | Name     Barcode       10:45-11:35am<br>Barre Fitness     1574 | Name       Barcode       Location         10:45-11:35em<br>Barre Fitness       1574       Kingston | Name       Barcode       Location       Days         10:45-11:35am       1574       Kingston       Mon | Name       Barcode       Location       Days       Dates         10:45-11:35am       1574       Kingston       Mon       Start: Feb 1, 2021         Barre Fitness       1574       Kingston       Mon       End: Feb 1, 2021 | Registration Information         Registration Information         Cingston Groupfit       Contained       Dates       Times         Name       Barcode       Location       Days       Dates       Times         10:45-11:35em       1574       Kingston       Mon       Start: Feb 1, 2021       10:45 AM - End: Feb 1, 2021         Barre Fitness       1574       Kingston       Mon       End: Feb 1, 2021       11:35 AM - End: Feb 1, 2021 | Registration Information         Kingston Groupfit         Name       Barcode       Location       Days       Dates       Times       Registrants         10:45-11:35am       1574       Kingston       Mon       Start: Feb 1, 2021       10:45 AM -<br>11:35 AM       2/10         Benistration Information | Registration Information         Kingston Groupfit       Name       Barcode       Location       Days       Dates       Times       Registrants       Schedule <ul> <li>10:45-11:35am</li> <li>Barre Fitness</li> <li>1574</li> <li>Kingston</li> <li>Mon</li> <li>Start: Feb 1, 2021</li> <li>10:45 AM - 2/10</li> <li>End: Feb 1, 2021</li> <li>11:35 AM</li> <li>2/10</li> <li>End: Feb 1, 2021</li> <li>End: Feb 1, 2021</li> <li>Registration Information</li> </ul> |

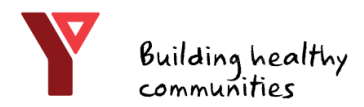

#### YMCA of Eastern Ontario

### **Program Registration**

In the **Registration** pop-up window, ensure the program information is correct, then click **next** 

| Registration<br>Please review carefully to ensure that a                                                          | Il information is correct  |                                   | ×           |
|----------------------------------------------------------------------------------------------------|----------------------------|-----------------------------------|-------------|
| 1<br>About Program                                                                                                | 2<br>Clients               | 3<br>Additional Information       | Add to Cart |
|                                                                                                    |                            |                                   | Next        |
| Program Name: Kingston G<br>Time:10:45 AM to 11:35 AM<br>Date: February 1, 2021 -<br>Instance Starts in: -2 Weeks | roupfit - 10:45-11:35am Ba | rre Fitness<br>Location: Kingston |             |

Select the person who will be participating in the program, and click **next** (Please Note: "Fee Required" applies to paid registrations, disregard for a \$0 booking.)

| Select a Client to Register |            |
|-----------------------------|------------|
| 2 Ymca Member Fee Required  | ✓ Selected |
| Add additional              |            |
| Back                        | Next       |

You may be asked for additional information and to agree to facility rules, terms and conditions. If no additional information is needed, click **add to cart** 

| A  | dditional Information for Kingston Groupfit                 |
|----|-------------------------------------------------------------|
|    | There is no additional information needed for this program. |
|    |                                                             |
| Ba | Add to Cart                                                 |

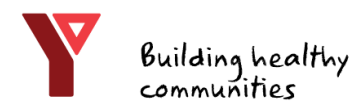

# **Program Registration**

After the program registration has been added to your cart, you can check out or continue shopping to register another member of your household, or register for another day. The items in your cart will expire after 1 hour, so be sure to check out before the time is up!

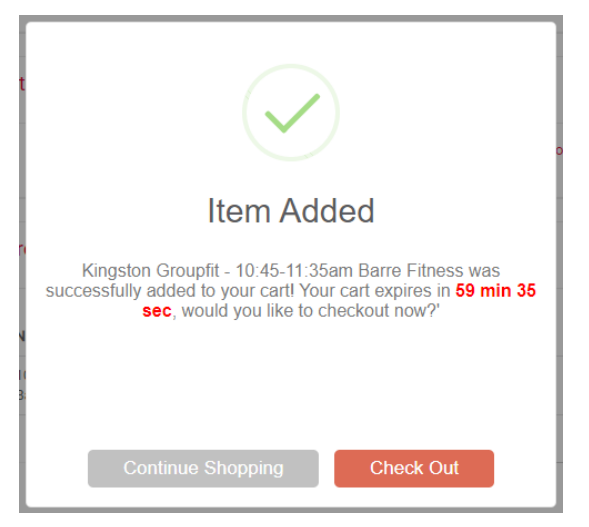

On the **Program Registration** screen, you may see a waitlist option. This means that the program is full, and you have the option to go on a waitlist if space becomes available. Click the **waitlist** button to proceed. Continue with the registration as you would on <u>page 8</u>

| Kingsto | on G | roupfit                  |         |          |            |                                        |                        |             |          | 10 yrs and up |
|---------|------|--------------------------|---------|----------|------------|----------------------------------------|------------------------|-------------|----------|---------------|
|         |      |                          |         |          | Registrati | on Information $\checkmark$            |                        |             |          |               |
| Kingsto | n L  | ap Pool                  |         |          |            |                                        |                        |             |          | All ages      |
|         |      |                          |         |          | Registrati | on Information $\checkmark$            |                        |             |          |               |
| Kingsto | on S | quash Courts             |         |          |            |                                        |                        |             |          | All ages      |
|         |      | Name                     | Barcode | Location | Days       | Dates                                  | Times                  | Registrants | Schedule |               |
|         | >    | 10:40-11:20am<br>Court 1 | 1937    | Kingston | Sun        | Start: Feb 7, 2021<br>End: Feb 7, 2021 | 10:40 AM -<br>11:20 AM | 1/1         | Ë        | Waitlist      |

When you are on a waitlist, you will be contacted by phone before the program begins if space becomes available. If we can't reach you, we will move to the next person on the waitlist.

0 7 6

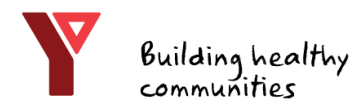

#### Waitlists

To remove yourself from the waitlist, go to the My Programs screen and click the **trash can icon** beside the status column of your program registration, then click **OK** 

| BarcodeNameMemberDatesStart TimeLocationStatusScheduleForms1937Kingston Squash<br>Courts - 10.400MMarts Sun Feb 7, 2021<br>End: Sun Feb 7, 202110.40 AMKingstonwattsatedImage: StatusImage: Status                                                                                                    | rograms |                                                       |               |                                                   |            |          |              |          |       |
|----------------------------------------------------------------------------------------------------|---------|-------------------------------------------------------|---------------|---------------------------------------------------|------------|----------|--------------|----------|-------|
| 1937       Kingston Squash<br>Courts - 10:40-<br>11:20am Court 1       Start: Sun Feb 7, 2021<br>End: Sun Feb 7, 2021       10:40 AM       Kingston       wastissed       Image: Courts - Courts - Co              | Barcode | Name                                                  | Member        | Dates                                             | Start Time | Location | Status       | Schedule | Forms |
| 1574     Kingston Groupft-<br>10:45-11:35am Barre     Start: Mon Feb 1,<br>2021<br>End: Mon Feb 1,2021     10:45 AM     Kingston     Registeret     Image: Comparison of the comparison of the comparison | 1937    | Kingston Squash<br>Courts - 10:40-<br>11:20am Court 1 | Ymca Member   | Start: Sun Feb 7, 2021<br>End: Sun Feb 7, 2021    | 10:40 AM   | Kingston | Waitlisted 🗓 | **)      | Ø     |
| Kingston Lap Pool-<br>10:00-11:00am Lane<br>Swim         Start: Tue Feb 2, 2021         Tue Feb 2, 2021         Kingston         Registered           1810         Swim         End: Tue Feb 2, 2021         10:00 AM         Kingston         Registered         Image: Comparison of the start of the start                                                                       | 1574    | Kingston Groupfit -<br>10:45-11:35am Barre<br>Fitness | A Ymca Member | Start: Mon Feb 1,<br>2021<br>End: Mon Feb 1, 2021 | 10:45 AM   | Kingston | Registered   |          |       |
|                                                                                                    | 1810    | Kingston Lap Pool -<br>10:00-11:00am Lane<br>Swim     | A Ymca Member | Start: Tue Feb 2, 2021<br>End: Tue Feb 2, 2021    | 10:00 AM   | Kingston | Registered   | (**)     | ľ     |

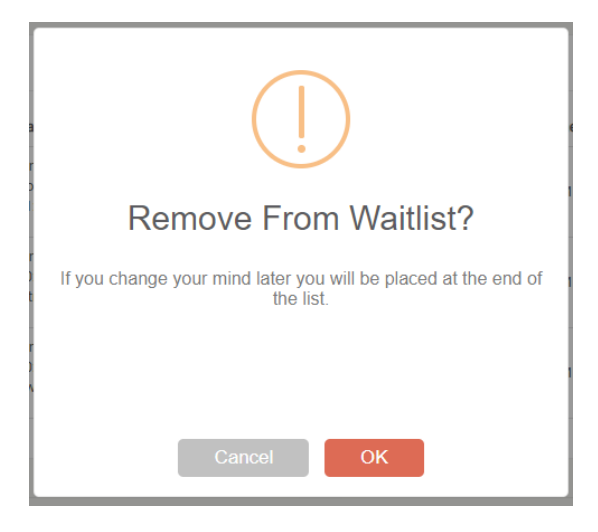

## Your Shopping Cart

On the **Item Description** screen, you will see all items that you added to your cart. You may click the **trash can icon** to delete them, or **proceed to checkout** to complete your transaction.

| 😴 Your Shopping Cart                                         |                                                                  |                     |
|--------------------------------------------------------------|------------------------------------------------------------------|---------------------|
| Here you can manage your program/camp reservations and check | out                                                              |                     |
|                                                              | Item Description                                                 |                     |
|                                                              | Ymca Member for: Kingston Groupfit - 10:45-11:35am Barre Fitness | \$0.00              |
|                                                              | Sub-Total:                                                       | \$0.00              |
|                                                              | Tax:                                                             | \$0.00              |
|                                                              | Total Cost:                                                      | \$0.00              |
|                                                              | Clear Cart                                                       | Proceed to Checkout |

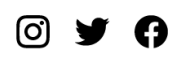

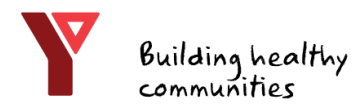

# Your Shopping Cart

On the **Payment Schedule** screen, review the amount due (if any), select your payment method and click **next**.

| 😴 Your Shopping Cart                                         |                                                          |                                           |                                            |                                            |
|--------------------------------------------------------------|----------------------------------------------------------|-------------------------------------------|--------------------------------------------|--------------------------------------------|
| Here you can manage your program/camp reservations and check | out                                                      |                                           |                                            |                                            |
|                                                              |                                                          |                                           |                                            |                                            |
|                                                              |                                                          | Cart expires in 4                         | 49 min 19 sec                              |                                            |
|                                                              | Payment Schedule Please review the payment schedule. The | deposit (and any payments scheduled prior | to today) will need to be paid now however | r, you may pay off the entire order today. |
|                                                              |                                                          | Payment Date                              | Amount                                     |                                            |
|                                                              |                                                          | ✓ Today                                   | \$0.00                                     |                                            |
|                                                              |                                                          |                                           | Payment Due Today: \$0.00                  |                                            |
|                                                              | Back                                                     |                                           |                                            | Next                                       |

Review your order once more, then click **complete order**.

| Your Shopping Cart | c out                                                                                                    |
|--------------------|----------------------------------------------------------------------------------------------------|
|                    |                                                                                                    |
|                    | Cart expires in <b>47 min 3 sec</b>                                                                                                    |
|                    | We're almost done!<br>Please review the order and your selected payment details. Note, clicking Complete Order will reset your shopping cart expiry.<br>Total Payment<br>January 11, 2021<br>S0.00<br>Complete Order |
|                    | Back                                                                                                    |

Congratulations! You've now completed your YMCA Program Registration. If you are unable to attend, please cancel your registration by contacting member services at **613-546-2647** (Kingston) or **613-342-7961** (Brockville).

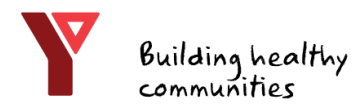

#### **Camp Registrations**

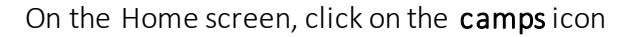

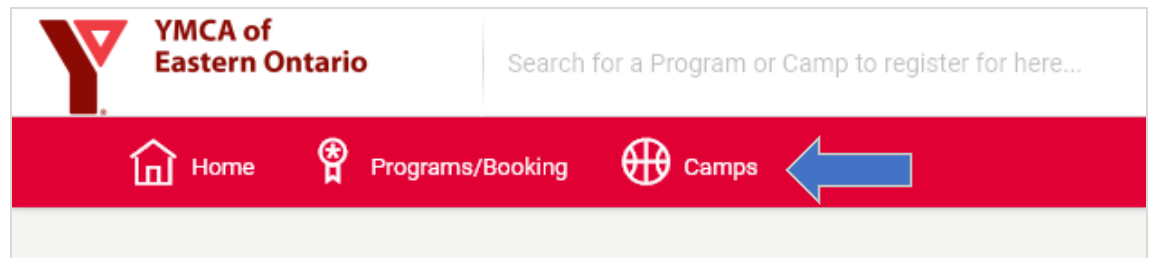

Use the search columns on the left-hand side of the screen to find the camp location and age range you're looking for

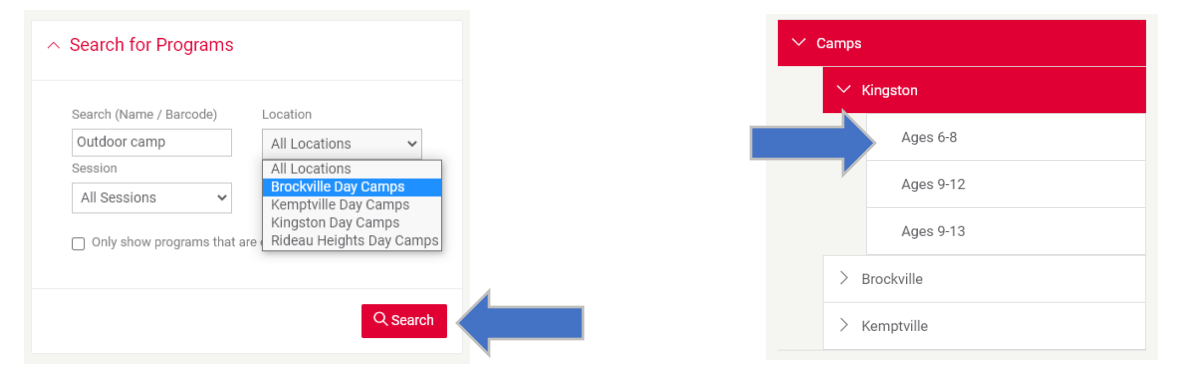

On the right-hand side of the screen, click **registration information** under the appropriate camp results

| Camp Results                                           | 5 Camp Results     |
|--------------------------------------------------------|--------------------|
| Kingston Recreational Day Camps ages 6-8               | 6 years - 8 years  |
| Registration Information                               |                    |
| Kingston Recreational Day Camps ages 6-8 (short week)  | 6 years - 8 years  |
| Registration Information                               |                    |
| Kingston Recreational Day Camps ages 9-13              | 9 years - 13 years |
| Registration Information                               |                    |
| Kingston Recreational Day Camps ages 9-13 (short week) | 9 years - 13 years |

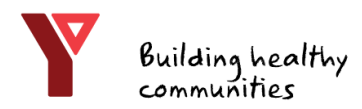

# **Camp Registrations**

When you have found the camp name and date you want, click the red **register** button. If the camp is full, you may join the waitlist as outline on <u>page 9</u>.

| Kingston Recreational Day Camps ages 6-8 |                                                 |         |                       |                            |                                          |                      |             | 6 years - 8 years |          |
|------------------------------------------|-------------------------------------------------|---------|-----------------------|----------------------------|------------------------------------------|----------------------|-------------|-------------------|----------|
|                                          | Name                                            | Barcode | Location              | Days                       | Dates                                    | Times                | Registrants | Schedule          |          |
| >                                        | July 5-9 The<br>ARTisan Club -<br>Craft Camp    | 1469    | Kingston Day<br>Camps | Mon, Tue, Wed,<br>Thu, Fri | Start: Jul 5, 2021<br>End: Jul 9, 2021   | 7:30 AM -<br>5:30 PM | 0/10        | (F-2)             | Register |
| >                                        | July 5-9 Urban<br>Pathfinders -<br>Outdoor Camp | 1470    | Kingston Day<br>Camps | Mon, Tue, Wed,<br>Thu, Fri | Start: Jul 5, 2021<br>End: Jul 9, 2021   | 7:30 AM -<br>5:30 PM | 0/10        | e*                | Register |
| >                                        | July 12-16 The<br>ARTisan Club -<br>Craft Camp  | 1472    | Kingston Day<br>Camps | Mon, Tue, Wed,<br>Thu, Fri | Start: Jul 12, 2021<br>End: Jul 16, 2021 | 7:30 AM -<br>5:30 PM | 0/10        |                   | Register |
| >                                        | July 12-16 Y-<br>Athlete - Sports<br>Camp       | 1473    | Kingston Day<br>Camps | Mon, Tue, Wed,<br>Thu, Fri | Start: Jul 12, 2021<br>End: Jul 16, 2021 | 7:30 AM -<br>5:30 PM | 0/10        | •••               | Register |

#### Review the registration information, and then click **next**

| Registration<br>Please review carefully to ensure that all                                             | information is correct  |                                                                        |              | ×    |
|----------------------------------------------------------------------------------------------------|-------------------------|------------------------------------------------------------------------|--------------|------|
| 1<br>About Program                                                                                     | 2<br>Clients            | 3<br>Additional Information                                            | Add to Cart  |      |
|                                                                                                    |                         |                                                                        |              | Next |
| Program Name: Kingston Re<br>Time:7:30 AM to 5:30 PM<br>Starting: July 5, 2021 -<br>Duration: -6 Weeks | creational Day Camps ag | jes 6-8 - July 5-9 Urban Pathfinders -<br>Location: Kingston Day Camps | Outdoor Camp |      |
|                                                                                                    |                         |                                                                        |              | Next |

Select the name of the person who will be participating in the camp, and click **next** 

| Registration<br>Please review carefully to ensure that all ir | formation is correct        |                             | ×           |
|---------------------------------------------------------------|-----------------------------|-----------------------------|-------------|
| About Program                                                 | 2<br>Clients                | 3<br>Additional Information | Add to Cart |
| Back                                                          |                             |                             | Next        |
| Select a Client to Register<br>Ymca Member Too                | Fee Required                |                             | ✓ Selected  |
| 2 Ymca Member Client                                          | is too old for this program |                             |             |
| Add additional                                                |                             |                             | Nevt        |

(O)

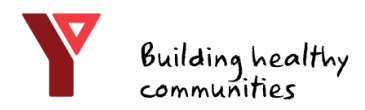

#### YMCA of Eastern Ontario

# Camp Registrations

Review any additional information (if applicable) and click **add to cart.** Follow the instructions for **your shopping cart** to complete your order, as outlined on <u>page 11</u>.

| Registration<br>Please review carefully to ensure that a | Il information is correct |                             | ×           |
|----------------------------------------------------------|---------------------------|-----------------------------|-------------|
| About Program                                            | Clients                   | 3<br>Additional Information | Add to Cart |
| Back                                                     |                           |                             | Add to Cart |
| Additional Information for King                          | ston Recreational Day Car | nps ages 6-8                |             |
| Back                                                     |                           |                             | Add to Cart |

Congratulations! You've completed your YMCA camp registration.

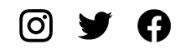

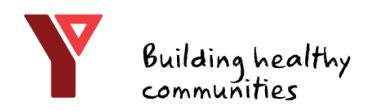

### **Challenge Registration**

On the **Program Registration** screen, you can search for challenges. From your **Home** screen, click **programs** in the top left corner, then click **register for a program** as outlined on <u>page 6</u>.

In the location field, select YMCA of Eastern Ontario. In the **Search** field type in the name of the challenge (in this example, the "Love Yourself, Actually" challenge) then click **search**.

|   | Program Registration Begin by selecting an area of interest, then use the filters to find appropriate age groups and the location of your cho                                                                              |
|---|----------------------------------------------------------------------------------------------------|
| 2 | Search for Programs      Program Results      Search (Name / Location Barcode)      Love Yourself      Age     Min Max     Only show programs the <u>do not</u> require      Only show programs that <u>do not</u> require |
|   | Only show programs that require<br>membership                                                                                                    |

When you see the challenge in the program results, click the red button to register

| Love                                                                       | Yourself, Actu                                                                             | ally                                                                                |                                                                                          |                                                                                              |                                                                                                  |                                                                                           |                                                                           |                                                                                        | All ages                                                  |
|----------------------------------------------------------------------------|--------------------------------------------------------------------------------------------|-------------------------------------------------------------------------------------|------------------------------------------------------------------------------------------|----------------------------------------------------------------------------------------------|--------------------------------------------------------------------------------------------------|-------------------------------------------------------------------------------------------|---------------------------------------------------------------------------|----------------------------------------------------------------------------------------|-----------------------------------------------------------|
| Learn something<br>and share what<br>photos or videos<br>of a great beehiv | g new? Let's be goo<br>we're up to during i<br>s (using #loveyours<br>re of positivity. We | od to ourselves<br>February (For-e<br>selfactually and<br>will have draw<br>Barcode | by doing our favou<br>ev-uary – am I right<br>I tagging the YMCA<br>s for prizes so be s | urite things. We ca<br>?). Register yours<br>A of Eastern Ontar<br>ure to use #lovey<br>Days | an create a virtual co<br>elf or your virtual gro<br>io) and we'll create<br>purselfactually and | ommunity of exer<br>oup to let us know<br>photo albums and<br>tag us in your pos<br>Times | cisers, readers, cra<br>v what you will be<br>d share your activi<br>its. | afters, knitters, writer<br>doing for yourself th<br>ties with others so w<br>Schedule | rs, whatever-ers<br>is month, share<br>ve can all be part |
|                                                                            | Humo                                                                                       | buroode                                                                             | YMCA of                                                                                  | Sup Cot                                                                                      | Start: Feb 7, 2021                                                                               | 12:00 AM -                                                                                | 6 / 2000                                                                  |                                                                                        | Register                                                  |

0 y ()

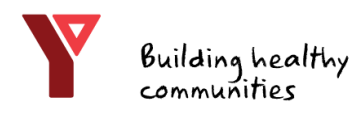

### **Challenge Registration**

In the Registration window, review the information and then click next.

| Registration<br>Please review carefully to ensure that all | information is correct      |                               | ×                |
|------------------------------------------------------------|-----------------------------|-------------------------------|------------------|
| 1<br>About Program                                         | 2<br>Clients                | 3<br>Additional Information   | 4<br>Add to Cart |
|                                                            |                             |                               | Next             |
| Program Name: Love Yourse<br>Time:12:00 AM to 12:00 PM     | lf, Actually - Love Yoursel | lf, Actually                  | f<br>9           |
| Date: February 7, 2021 -<br>Instance Starts in: -1 Weeks   |                             | Location: YMCA of Eastern Ont | ario             |
|                                                            |                             |                               | Next             |

Select the Member who will be participating and click **next** again

| Back                        | Next       |
|-----------------------------|------------|
| Select a Client to Register |            |
| A Member Too Fee Required   | Select     |
| A Member Three Fee Required | Select     |
| 2 Ymca Member Fee Required  | ✓ Selected |
| Add additional              | c          |
| Back                        | Next       |

Review any additional information needed for the program, then click **add to cart.** Follow the instructions for **your shopping cart** to complete your order, as outlined on <u>page 11</u>.

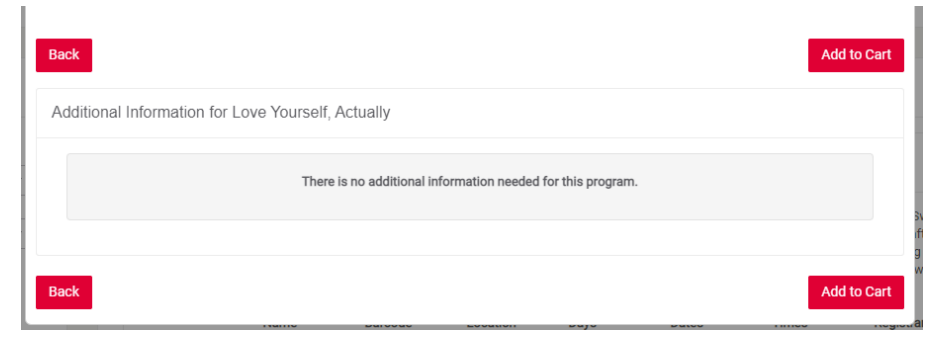

Congratulations! You've completed your YMCA challenge registration.